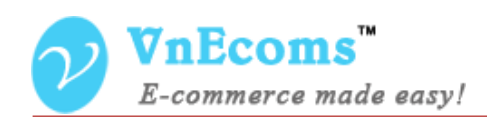

# **Knowledge Base**

# **USER MANUAL VER. 1.0.0**

Extension Version: 1.0.x Compatibility: CE 1.4.x->1.8.x, EE 1.7.x -> 1.12.x Website: <u>http://www.vnecoms.com</u> Support: <u>support@vnecoms.com</u>

© 2012-2013 www.vnecoms.com. All Rights Reserved..

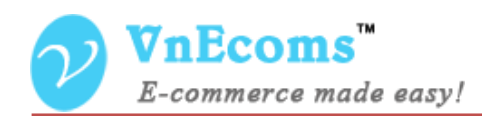

# **Table of Contents**

| I.   | Overview.                                     | 3  |
|------|-----------------------------------------------|----|
| II.  | Installation.                                 | 3  |
| III. | Get License Key & Add Domain To Your License. | 4  |
| IV.  | Activation Extension.                         | 6  |
| v.   | User manual.                                  | 7  |
| 1.   | Manage Categories.                            | 7  |
| 2.   | Manage Articles.                              | 8  |
| 3.   | Configuration                                 | 10 |
| VI.  | Support                                       | 12 |
|      |                                               |    |

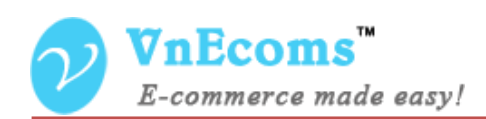

# I. Overview.

Magento Knowledge Base extension is an effective way to improve customer experience and reduce customer related enquiries. FAQs allow your customers to self-serve themselves by getting answers to their questions on your website without having to contact you.

#### II. Installation.

#### **Step 1: Disable Compilation.**

- Log into Magento Admin Panel and go to System → Tools → Compilation and disable the compilation.
- After last step you can run the compilation process again.

#### Step 2. Upload package files.

- Extract the extension package.
- Upload all files and folder inside the **step1** folder to your magento root folder.
- After all files in step1 folder is uploaded, upload all files and folder inside the **step2** folder to your magento root folder.

#### Step 3. Clear cache.

- Go to  $System \rightarrow Cache Management$ . Clear the store cache.

#### Step4. Re-login.

- Log out and log back into Magento Admin Panel.

You have installed **Knowledge Base** extension. If you get any error while install extension please contact to our support team: <u>support@vnecoms.com</u>.

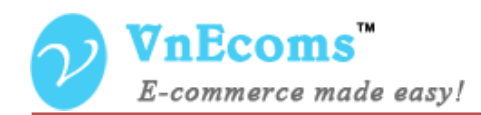

# III. Get License Key & Add Domain To Your License.

- Login to your customer account at <u>http://www.vnecoms.com/</u>.
- From your customer dashboard click to My Licenses

| MY ACCOUNT                                                              | My Dashboard                                                                      |
|-------------------------------------------------------------------------|-----------------------------------------------------------------------------------|
| Account Dashboard<br>My Licenses<br>Account Information<br>Address Book | Hello,<br>From your My Account Dashboard your update your account information. Se |

- On My Licenses page you will see all of your licenses.

## My Licenses

| License Key | Extension       | License Type      | Created At | Status    |
|-------------|-----------------|-------------------|------------|-----------|
|             | PDF Invoice Pro | Unlimited domains | 8/6/13     | Alvaiable |

- Click to license key to view the detail information of the license.

#### Edit License

| License Informat                                 | on                |  |  |  |  |  |
|--------------------------------------------------|-------------------|--|--|--|--|--|
| License Key                                      |                   |  |  |  |  |  |
| Extension                                        | PDF Invoice Pro   |  |  |  |  |  |
| License Type                                     | Unlimited domains |  |  |  |  |  |
| Created at                                       | 8/6/13            |  |  |  |  |  |
| Expiration Date                                  | N/A               |  |  |  |  |  |
| Status                                           | Alvaiable         |  |  |  |  |  |
| Related Order                                    | #                 |  |  |  |  |  |
| Domains       Logo     Domain name       Listing |                   |  |  |  |  |  |
|                                                  | Add Domain        |  |  |  |  |  |

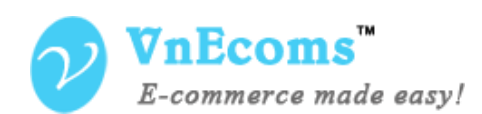

- Click to add domain to add your domain to the license.

| License Information | · · · · · · · · · · · · · · · · · · · |
|---------------------|---------------------------------------|
| License Kev         |                                       |
| Extension           | PDE Invoice Pro                       |
|                     |                                       |
| Croated at          | 9/6/12                                |
| Created at          | NIA                                   |
| Expiration Date     | N/A                                   |
| Status              | Aivalable                             |
| Related Order       | #1.                                   |

| www.vneco | ms.com                            |       |  |
|-----------|-----------------------------------|-------|--|
| Logo *    |                                   |       |  |
| Browse    | logo_vnecoms.png                  |       |  |
| Do not (  | lisplay my logo on "Our Customer" | 'page |  |
|           |                                   |       |  |

- Enter your domain and logo then click **Save** button.

| License Key     |                   |        |     |
|-----------------|-------------------|--------|-----|
| Extension       | PDF Invoice Pro   |        |     |
| License Type    | Unlimited domains |        |     |
| Created at      | 8/6/13            |        |     |
| Expiration Date | N/A               |        |     |
| Status          | Alvaiable         |        |     |
| Related Order   | #                 |        |     |
| Domains         | Domain name       | Listin | a   |
| <b>NnEcoms</b>  | www.vnecoms.com   | Yes    | / 🗆 |

- Now copy the license key then use it to activate the extension.

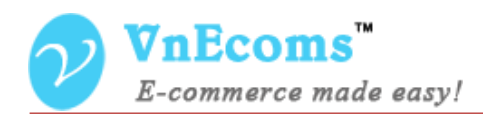

# **IV.** Activation Extension.

- Login to your admin cpanel. Go to menu System -> VnEcoms Licenses

| n Magento <sup>-</sup> Admin Panel |                                                                                   |            |         |                  | G             | lobal Record S | earch     |  | Logged in as admi | n   Tuesday, August 6, 2013   <u>Try</u> | <u>Magento Go for Free</u>   <u>Log Out</u> |
|------------------------------------|-----------------------------------------------------------------------------------|------------|---------|------------------|---------------|----------------|-----------|--|-------------------|------------------------------------------|---------------------------------------------|
|                                    |                                                                                   |            |         |                  |               | Newsletter     |           |  | I Easy PDF        | System                                   | 💿 Get help for this page                    |
| U Vnecoms: Ex                      | Vnecoms: Extension Invoice PDF Pro is not activated. Manage your license key now. |            |         |                  |               |                |           |  | My Account        |                                          |                                             |
|                                    |                                                                                   |            |         |                  |               |                |           |  |                   | Notifications                            |                                             |
| License K                          | ey Mana                                                                           | ger        |         |                  |               |                |           |  |                   | Vnecoms Licenses                         | Add License Key                             |
|                                    |                                                                                   |            |         |                  |               |                |           |  |                   | Tools                                    | 4                                           |
| Page 📧 1                           | of 1 page                                                                         | ges   View | 20 🗸 pe | r page   Total 0 | records found |                |           |  |                   | Web Services                             | Reset Filter Search                         |
| License Key                        |                                                                                   |            |         | License Info     | rmation       |                |           |  |                   | Design                                   |                                             |
|                                    |                                                                                   |            |         |                  |               |                |           |  |                   | Import/Export                            | 4                                           |
|                                    |                                                                                   |            |         |                  |               |                |           |  | Manage Currency   | 4                                        |                                             |
|                                    |                                                                                   |            |         |                  |               | No recor       | as iouna. |  |                   | Transactional Emails                     |                                             |
|                                    |                                                                                   |            |         |                  |               |                |           |  |                   | Custom Variables                         |                                             |

- Click to Add License Key button.

| $\mathcal{V}$ | <b>VnEcoms™</b>       | Add License Key |   | Back Reset Save License Key |
|---------------|-----------------------|-----------------|---|-----------------------------|
|               | E-commerce made easy! | License Key *   | ( |                             |

- Enter your license key and click **Save License Key.** 

| License Key Manager                   |                                                                                           | Add License Key     |
|---------------------------------------|-------------------------------------------------------------------------------------------|---------------------|
| Page 🔄 1 🗈 of 1 pages   View 20 🗸 per | page   Total 1 records found                                                              | Reset Filter Search |
| License Key                           | License Information                                                                       |                     |
|                                       |                                                                                           | ]                   |
| C                                     | Extension: PDF Invoice Pro<br>License Type: Unlimited domains<br>Domains: www.vnecoms.com |                     |

- You will see some information about the license from the grid. Click to view detail information of the license. You also need to update your license when you add new domain to your license.

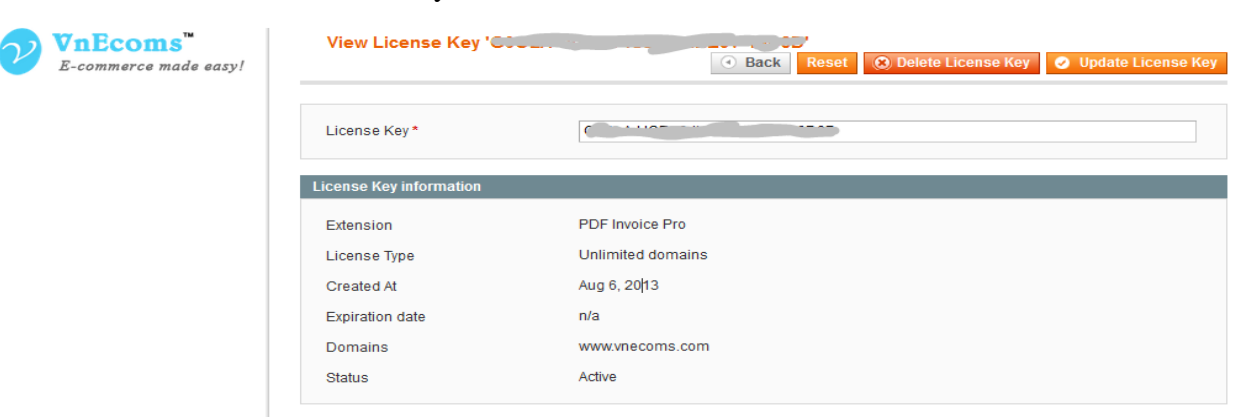

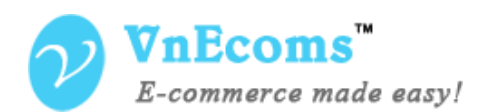

#### V. User manual.

## 1. Manage Categories.

Login to your admin cpanel. Go to menu **Knowledge Base** -> **Manage Categories**. Here you can manage all of your knowledge base categories.

| Cate     | Category Manager                                                                                                |                                            |                                           |                                                 |        |         |        |  |  |  |
|----------|----------------------------------------------------------------------------------------------------|--------------------------------------------|-------------------------------------------|-------------------------------------------------|--------|---------|--------|--|--|--|
| Page 🕢   | age 🔄 1 💿 of 1 pages   View 20 🗸 per page   Total 6 records found 🕞 Export to: CSV 🔍 Export Reset Filter Search |                                            |                                           |                                                 |        |         |        |  |  |  |
| Select A | Select All   Unselect All   Select Visible   Unselect Visible   0 items selected                                |                                            |                                           |                                                 |        |         |        |  |  |  |
|          | ID                                                                                                    | Title                                      | Url key                                   | Store View                                      | Sort 🖡 | Status  | Action |  |  |  |
| Any 🗸    |                                                                                                    |                                            |                                           |                                                 |        | ¥       |        |  |  |  |
|          | 1                                                                                                    | FAQ: Common                                | faq-common                                | All Store Views                                 | 1      | Enabled | Edit   |  |  |  |
|          | 2                                                                                                    | Extension: PDF Invoice Pro                 | extension-pdf-invoice-pro                 | All Store Views                                 | 2      | Enabled | Edit   |  |  |  |
|          | 3                                                                                                    | Extension: V-Blocks                        | extension-v-blocks                        | All Store Views                                 | 3      | Enabled | Edit   |  |  |  |
|          | 4                                                                                                    | Extension: Gift Wrap                       | extension-gift-wrap                       | All Store Views                                 | 4      | Enabled | Edit   |  |  |  |
|          | 5                                                                                                    | Extension: Search Autocomplete and Suggest | extension-search-autocomplete-and-suggest | Main Website<br>Main Store<br>English<br>German | 5      | Enabled | Edit   |  |  |  |
|          | 6                                                                                                    | Extension: Ajax Cart Pro                   | extension-ajax-cart-pro                   | All Store Views                                 | 6      | Enabled | Edit   |  |  |  |

#### Click to Add Category Button to add new category.

| Category Information | Add Category         |                            |          | Back     Re | eset 🥑 Save Category | Save And Continue Edit |
|----------------------|----------------------|----------------------------|----------|-------------|----------------------|------------------------|
| Category Information |                      |                            |          |             |                      |                        |
| Meta Information     | Category information |                            |          |             |                      |                        |
|                      | Name *               |                            |          |             |                      |                        |
|                      | Url Key*             |                            |          |             |                      |                        |
|                      | Store View *         | All Store Views            | ~        |             |                      |                        |
|                      |                      | Main Website<br>Main Store |          |             |                      |                        |
|                      |                      | English                    |          |             |                      |                        |
|                      |                      | French                     |          |             |                      |                        |
|                      |                      | German                     |          |             |                      |                        |
|                      |                      |                            |          |             |                      |                        |
|                      |                      |                            |          |             |                      |                        |
|                      |                      |                            |          |             |                      |                        |
|                      |                      |                            |          |             |                      |                        |
|                      |                      |                            | × .      |             |                      |                        |
|                      | Status               | Enabled                    | <b>y</b> |             |                      |                        |
|                      | Sort Order *         |                            |          |             |                      |                        |

Enter the Name, Url Key, Store view, status, sort order for your category.

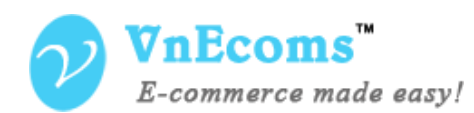

| Category Information | Edit Category 'FAQ: Comm | non' 💿 Back Reset 🛞 Delete Category 🥥 Save Category 🥥 Save And Continue Edit |
|----------------------|--------------------------|------------------------------------------------------------------------------|
| Category Information |                          |                                                                              |
| Meta Information     | Meta Information         |                                                                              |
|                      | Meta Title               | FAQ: Common   Magento Tutorial                                               |
|                      | Meta Keywords            |                                                                              |
|                      |                          |                                                                              |
|                      |                          |                                                                              |
|                      |                          |                                                                              |
|                      |                          |                                                                              |
|                      |                          |                                                                              |
|                      | Meta Description         |                                                                              |
|                      |                          |                                                                              |
|                      |                          |                                                                              |
|                      |                          |                                                                              |
|                      |                          |                                                                              |
|                      |                          |                                                                              |
|                      |                          | Maximum 255 phare                                                            |
|                      |                          | A Maximum 200 Chars                                                          |

You can also set meta tags for category. Now you can click to save button to save your category information.

### 2. Manage Articles.

From your admin cpanel. Go to menu **Knowledge Base** -> **Manage Articles**. Here you can manage all of your articles.

| Artic     | le Man    | ager                                                    |                                          |                                                                    |                                       |          |        |                         | 🕀 Ad         | d Article   |
|-----------|-----------|---------------------------------------------------------|------------------------------------------|--------------------------------------------------------------------|---------------------------------------|----------|--------|-------------------------|--------------|-------------|
| Page 📧    | 1         | of 1 pages   View 20 🗸                                  | per page   Total 2 records               | s found                                                            | E                                     | Export t | D: CSV | Export                  | Reset Filter | Search      |
| Select AI | II   Unse | lect All   Select Visible   Unsele<br>Title             | ct Visible   0 items selected<br>Url key | Category                                                           | Store View                            | Rating   | Votes  | Created Time            | Status       | Action      |
| Any       |           |                                                         |                                          | V                                                                  |                                       |          |        | From: 📰 📃               | ~            |             |
|           | 1         | Extension PDF Invoice Pro is<br>not activated           | extension-is-not-<br>activated           | Extension: PDF<br>Invoice Pro<br>Extension: Gift Wrap              | Main Website<br>Main Store<br>English | 4.74     | 19     | Jan 20, 2014 8:59:27 AM | Enabled      | <u>Edit</u> |
|           | 2         | Your license key "XXX" is not<br>valid with your domain | license-key-is-not-valid-<br>with-domain | FAQ: Common<br>Extension: Gift Wrap<br>Extension: Ajax Cart<br>Pro | All Store<br>Views                    | 5        | 2      | Dec 25, 2013 8:37:42 AM | Enabled      | <u>Edit</u> |

Click to Add Article to add new article.

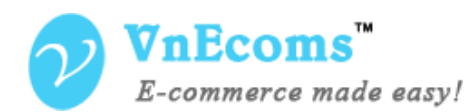

| Question Information | Stream Stream Stre |                                                                                                    |  |  |
|----------------------|----------------------------------------------------------------------------------------------------|----------------------------------------------------------------------------------------------------|--|--|
| Question Information |                                                                                                    | Back Reset      Delete Article      Save Article      Save And Continue Ed                                                                                                    |  |  |
| Meta Information     | Article information                                                                                                    |                                                                                                    |  |  |
| Rating               | Arucie information                                                                                                    |                                                                                                    |  |  |
|                      | Title *                                                                                                    | Extension PDF Invoice Pro is not activated                                                                                                    |  |  |
|                      | Article *                                                                                                    | Show / Hide Editor                                                                                                    |  |  |
|                      |                                                                                                    | 候 🚱 B I U ARE 📰 🚍 🗮 Styles 🔹 Paragraph 🔹 Font Family 🔹 Font Size 🔹                                                                                                    |  |  |
|                      |                                                                                                    | 🖌 🖻 🚨 🛅 🛅   品 🎼   汪 汪   淳 淳 🕊 🌾   🤊 (*)   🕺 🖉 🔮 🐲   📥 • 💆 •                                                                                                    |  |  |
|                      |                                                                                                    |                                                                                                    |  |  |
|                      |                                                                                                    | 🚅 🖳 🖓 🔞 🔽   🏭 1655 and all Area at from your order to License Kou tort field and dick Sove License                                                                                                    |  |  |
|                      |                                                                                                    | Key. After you enter your license key you will not get this warning message again.                                                                                                    |  |  |
|                      |                                                                                                    | If you don't remember your license key you can get it by login to your customer account at VnEcoms.com.<br>On your customer dashboard click to <b>My Licenses</b> on left navigation. Here you will see all of your license<br>kourd |  |  |
|                      |                                                                                                    | veys.                                                                                                    |  |  |
|                      |                                                                                                    | Path: p                                                                                                    |  |  |
|                      | Author                                                                                                    | hung vt                                                                                                    |  |  |
|                      | Tags                                                                                                    | vnecoms,abc test,sdfsd,abdfd                                                                                                    |  |  |
|                      |                                                                                                    | ▲ Seperate tags with commas                                                                                                    |  |  |
|                      | Url Key*                                                                                                    | extension-is-not-activated                                                                                                    |  |  |
|                      | Store View *                                                                                                    | All Store Views                                                                                                    |  |  |
|                      |                                                                                                    | Main Website<br>Main Store                                                                                                    |  |  |
|                      |                                                                                                    | English                                                                                                    |  |  |
|                      |                                                                                                    | French                                                                                                    |  |  |
|                      |                                                                                                    | German                                                                                                    |  |  |
|                      |                                                                                                    |                                                                                                    |  |  |
|                      |                                                                                                    |                                                                                                    |  |  |
|                      |                                                                                                    |                                                                                                    |  |  |
|                      |                                                                                                    | v                                                                                                    |  |  |
|                      | Category *                                                                                                    | FAQ: Common                                                                                                    |  |  |
|                      |                                                                                                    | Extension: PDF Invoice Pro                                                                                                    |  |  |
|                      |                                                                                                    | Extension: V-Blocks                                                                                                    |  |  |
|                      |                                                                                                    | Extension: Gift Wrap                                                                                                    |  |  |
|                      |                                                                                                    | Extension: Search Autocomplete and Suggest                                                                                                    |  |  |
|                      |                                                                                                    | Extension: Ajax Cart Pro                                                                                                    |  |  |
|                      |                                                                                                    | ~                                                                                                    |  |  |
|                      | Status                                                                                                    | Enabled                                                                                                    |  |  |

Enter your article info (title,content, author, tags,...) You can set restriction for this article for each of your store. You can assign the article for multiple categories.

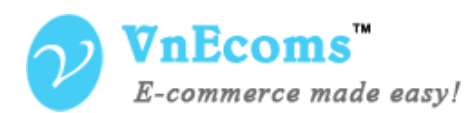

| Question Information | Edit Article 'Extension | PDF Invoice Pro is not activated                                           |
|----------------------|-------------------------|----------------------------------------------------------------------------|
| Question Information |                         | Back Reset      Delete Article     Save Article     Save And Continue Edit |
| Meta Information     |                         |                                                                            |
| Rating               | Meta Information        |                                                                            |
|                      | Meta Title              | Vnecoms: Extension PDF Invoice Pro is not activated.                       |
|                      | Meta Keywords           |                                                                            |
|                      |                         |                                                                            |
|                      |                         |                                                                            |
|                      |                         |                                                                            |
|                      |                         |                                                                            |
|                      |                         |                                                                            |
|                      | Meta Description        | Vnecoms warning message: Extension PDF Invoice Pro is not activated.       |
|                      |                         |                                                                            |
|                      |                         |                                                                            |
|                      |                         |                                                                            |
|                      |                         |                                                                            |
|                      |                         |                                                                            |
|                      |                         |                                                                            |
|                      |                         | . Naview 201 share                                                         |
|                      |                         | A maximum 200 chars                                                        |

You can set meta tags for each of your article.

| Question Information | Edit Article 'Extens | ion PDF Invoice Pro is no | t activated' |                |              |                        |
|----------------------|----------------------|---------------------------|--------------|----------------|--------------|------------------------|
| Question Information |                      |                           | Back Reset   | Delete Article | Save Article | Save And Continue Edit |
| Meta Information     |                      |                           |              |                |              |                        |
| Rating               | Rating               |                           |              |                |              |                        |
|                      | Rating               | 4.73683                   |              |                |              |                        |
|                      | Votes                | 19                        |              |                |              |                        |

You can edit the rating value and number of votes for your articles.

#### 3. Configuration.

From your admin cpanel. Go to menu **Knowledge Base** -> **Configuration**. Here you can see all configuration of the Knowledge Base extension.

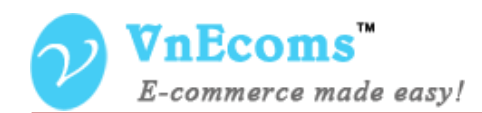

|                          | Knowledge Base                  | Knowledge Base Configurati              | on           |
|--------------------------|---------------------------------|-----------------------------------------|--------------|
| Default Config 🗸 🔍       |                                 |                                         |              |
|                          | General                         |                                         |              |
| Configuration            | Enable Module                   | Yes                                     | [STORE VIEW] |
|                          | Title                           | Knowledge Base                          | [STORE VIEW] |
|                          | Url Key                         | kbase                                   | [STORE VIEW] |
|                          | Alllow access to registered     | No                                      | [STORE VIEW] |
|                          | customer only                   |                                         | _            |
|                          | Enable articeles rating         | Yes 👻                                   | [STORE VIEW] |
|                          | Articles per page               | 5                                       | [STORE VIEW] |
| Reports                  | Description length (chars)      | 200                                     | [STORE VIEW] |
| Content Management       | Category Url Suffix             |                                         | [STORE VIEW] |
|                          | Question URL Suffix             | .html                                   | [STORE VIEW] |
|                          | Display Knowledge Base Footer   | Yes                                     | [STORE VIEW] |
|                          | Link                            |                                         |              |
|                          | Use Secure URLs in the frontend | No                                      | [STORE VIEW] |
|                          | Cotogon Blook Ontiono           |                                         | _            |
| Email to a Friend        | Category Block Options          |                                         |              |
|                          | Title                           | Categories                              | [STORE VIEW] |
| Newsletter               | Enable                          | Yes                                     | [STORE VIEW] |
|                          | Number of articles to show      | 5                                       | [STORE VIEW] |
| Wishlist                 |                                 | A Leave blank for unlimited articles.   |              |
| Promotions               | Order                           | 1                                       | [STORE VIEW] |
| Persistent Shopping Cart | Ton Articles Block Ontions      |                                         | _            |
| ► VNECOMS                | Top Articles Block Options      |                                         |              |
| Knowledge Base           | Title                           | Top Articles                            | [STORE VIEW] |
| Search Autocomplete      | Enable                          | Yes                                     | [STORE VIEW] |
| I Easy PDF               | Number of articles to show      | 5                                       | [STORE VIEW] |
| Previous / Next          | 0.10                            | A Leave blank for unlimited articles.   |              |
| Gift Wrap                | Order                           | 2                                       | [STORE VIEW] |
|                          | Latest Articles Block Options   |                                         |              |
|                          | Title                           |                                         | ICTODE MEMA  |
|                          | inde                            | Latest Articles                         | [STORE VIEW] |
|                          | Enable                          | Yes                                     | [STORE VIEW] |
| Тах                      | Number of articles to show      | 5 A Leave blank for unlimited articles. | [STORE VIEW] |
| Checkout                 | Order                           | 3                                       | [STORE VIEW] |
| Shipping Settings        | 0.001                           | ·                                       |              |
|                          |                                 |                                         |              |

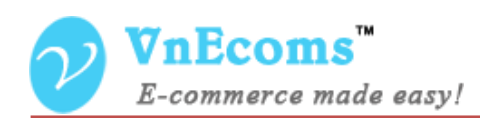

# VI. Support.

If you need support or have questions directly related to The Knowledge Base extension, please use our Online Message Form to contact our support team or send us an email at: <a href="mailto:support@vnecoms.com">support@vnecoms.com</a>.

Best Regards, VnEcoms Team